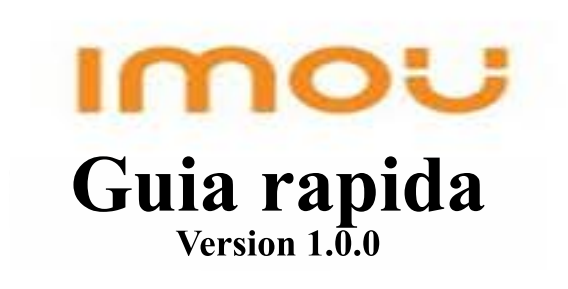

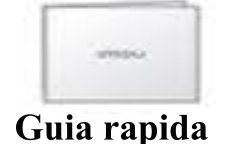

Cámara

Embalaje

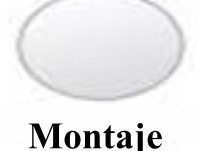

Eliminador

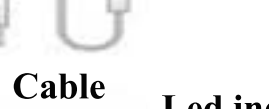

Lente 🔿 Led indicador

Microfono

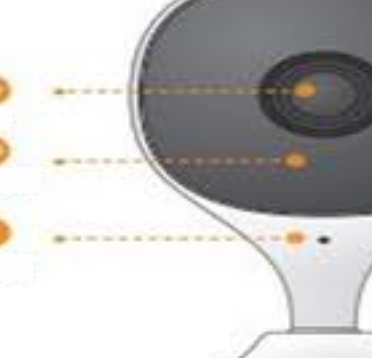

Intoduccion

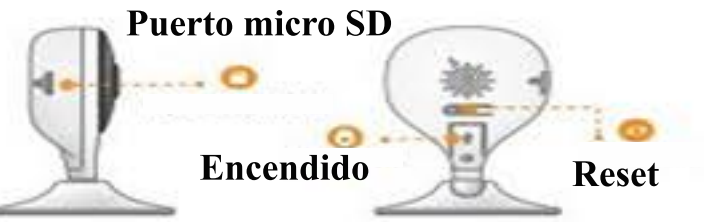

Nota: Mantenga presionado el botón de reinicio durante 10 s para reiniciar la cámara.

El patrón del indicador LED se incluye en la siguiente tabla.

| Estatus Led                   | Estado del dispositivo                                           |
|-------------------------------|------------------------------------------------------------------|
| Apagado                       | • Alimentado por LED apagado<br>• Reiniciar después de reiniciar |
| Luz roja encendida            | • Arranque                                                       |
| Luz verde intermitente        | Mal funcionamiento del                                           |
| Luz verde encendida           | Esperando la red                                                 |
| Luz roja intermitente Propi   | edad operativa Error en la conexión de red                       |
| Luces verde y roja parpadeand | 0 Actualización de firmware                                      |

Funcionamiento con la aplicación Imou Life

## Paso 1

Escanee el código QR que fluye o busque "Imou Life en Google Play o App Store para descargar e instalar la aplicación. Nota: ha instalado la aplicación, actualícela a la última versión

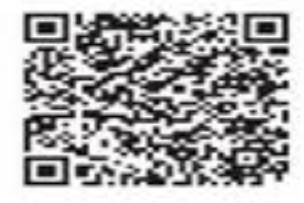

## Paso 2

Ejecute mou Le App y registre una cuenta para el primer uso. Paso 3

Con cámara para alimentar souro con el adaptador de corriente

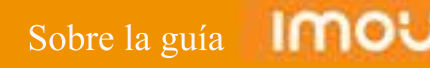

Esta guía de inicio rápido es sólo para referencia. Puede que una pequeña diferencia en la interfaz de usuario.

Todo el diseño y software están sujetos a cambios sin aviso previo por escrito.

Todas las marcas comerciales y marcas comerciales registradas mencionadas son propiedades de sus respectivos dueños.

Visite nuestro sitio web o póngase en contacto con su ingeniero de servicio local para más información.

Si hay alguna duda o controversia, por favor refiérase a nuestra explicación.

Paso 4 Espere a que finalice el arranque y luego el indicador de la cámara parpadea con luz verde.

## Paso 5

Realice las siguientes operaciones para terminar de agregar la cámara.

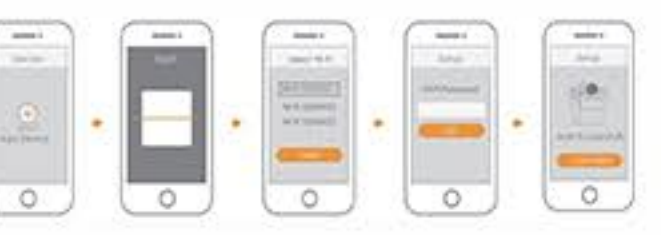

Nota: Si tiene más de una cámara, realice el paso 5 para agregarlas uno a uno.

• Si la red W-Fi ha cambiado, el estado del indicador falla, reinicie la cámara y vaya al paso 5 para agregarlo nuevamente.

## Instalación de la cámara

Nota. Asegúrese de que la superficie de montaje sea lo suficientemente lisa y resistente para soportar al Superficie de mostaje

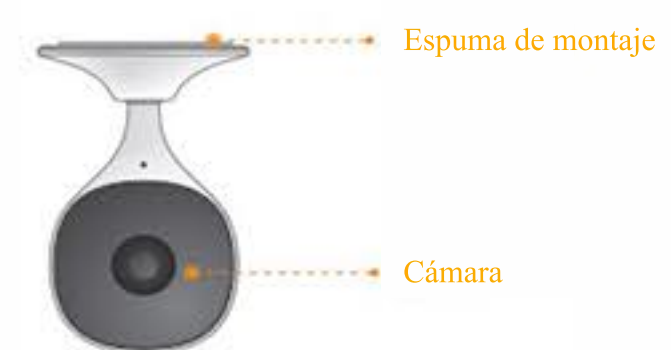

Paso 1 Pegue la espuma de montaje en el pedestal de la cámara.

Paso 2 Encienda la cámara.

Paso 3 Ajuste el ángulo de monitorización según sea necesario y luego coloque el pedestal en la superficie de montaje y manténgalo presionado durante 10 s. Preguntas más frecuentes

P: ¿Cómo restablecer la cámara a los valores predeterminados de fábrica?

Presione el botón de reinicio durante 10 s, luego la cámara se restablecerá a los valores predeterminados de fábrica y se reiniciará automáticamente

P: ¿El dispositivo no se puede iniciar?

- Verifique el estado del indicador LED Si no está encendida la luz verde, reinicie la cámara y configure la cámara nuevamente P: ¿Cuál es la contraseña WIFi de la señal Wi-Fi de la cámara? La contraseña es el código de seguridad en la etiqueta del dispositivo. P: ¿El dispositivo está fuera de línea? Verifique el estado del indicador
- Si la luz verde está encendida, compruebe si el enrutador puede conectarse a Internet. Si Internet funciona, reinicia la cámara
- Si la luz roja parpadea, reinicie la cámara y luego configure la cámara otra vez la luz roja está encendida, significa que la cámara está defectuosa

P: ¿Cómo conectar la cámara a una nueva red Wi-Fi?

• Si la cámara está en línea, seleccione Dispositivo> Configuración de red para cambiar la conexión WI-Fi,

• Si la cámara está fuera de línea, reinicie y vuelva a configurarla.

Si tiene más preguntas, visite www.imoulife.com/web/supporthelp o escanee el código QR a continuación.

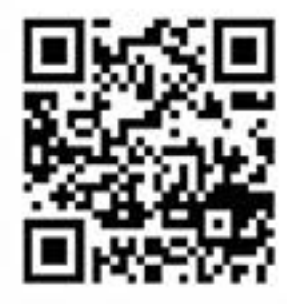